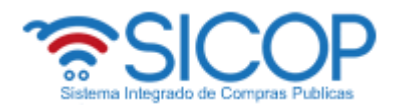

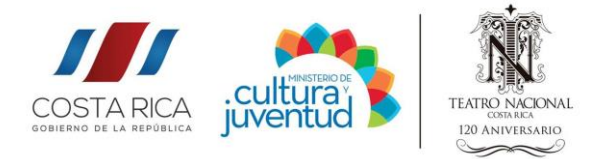

1. Abra el siguiente link en el navegador que usted utilice.

www.sicop.go.cr

2. Se mostrará la pantalla principal de SICOP, en el menú superior haga clic en Concursos

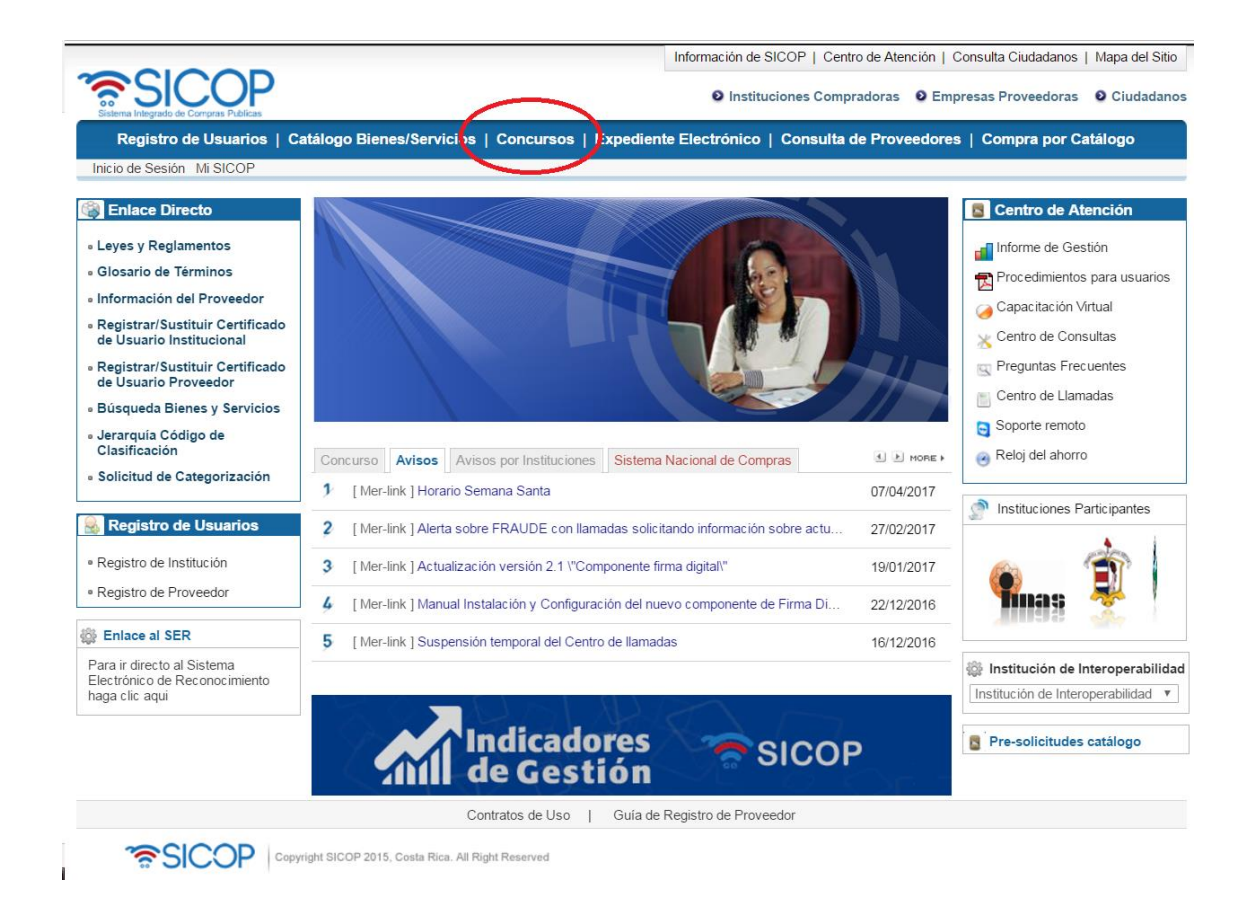

3. En seguida se mostrará la siguiente pantalla, en la que se encuentran los filtros necesarios para definir la consulta se describen a continuación.

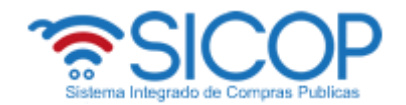

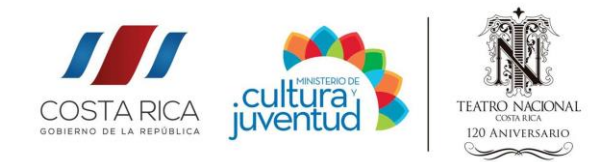

|                                                                       | 💋 Consulta del I                                                                                                 | stado de concursos electrón             | icos                    |                       |           |                    |
|-----------------------------------------------------------------------|----------------------------------------------------------------------------------------------------|-----------------------------------------|-------------------------|-----------------------|-----------|--------------------|
|                                                                       | - Podrá realizar consultas de concursos publicados por las instituciones utilizando las condiciones de búsqueda. |                                         |                         |                       |           |                    |
|                                                                       | Cartel                                                                                                    | Real 🔻                                  |                         |                       |           |                    |
| Definir los<br>rangos de                                              | Descripción del<br>procedimiento                                                                                 |                                         |                         |                       |           |                    |
|                                                                       | Tipo de procedimiento                                                                                            | Todos                                   | ▼                       |                       |           | Borrar la búsqueda |
|                                                                       | Institución                                                                                                    | Buscar                                  | Reini                   | iciar                 |           | realizada          |
|                                                                       | Rango de fechas de<br>publicación                                                                                | 21/12/2016 a ~ 19/06/2017 (format       | e dd/mm/yyyy)           |                       |           |                    |
|                                                                       | Rango de fechas de<br>apertura                                                                                   | 21/12/2016 2 ~ 18/08/2017 (format       | to dd/mm/yyyy)          | Buscar la institución |           |                    |
|                                                                       | Número de<br>procedimiento                                                                                       |                                         | ]                       | deseada               |           |                    |
|                                                                       | Número de Mer-link                                                                                               |                                         |                         |                       |           |                    |
|                                                                       | Código de clasificación                                                                                          | Buscar                                  | Código de identificació | ón                    |           |                    |
|                                                                       | Estado del concurso                                                                                              | En recepción de ofertas 🔻               |                         |                       |           |                    |
|                                                                       |                                                                                                    |                                         |                         |                       | Consultar |                    |
| Seleccionar el estado                                                 | Búsqueda por número de                                                                                           | Número de procedimiento 🔻               |                         | Consultar             |           | Hacer clic para    |
| del concurso                                                          | procedimiento                                                                                                    |                                         |                         |                       |           | consultar          |
| Página principal   Condiciones de Uso   Guía de Registro de Proveedor |                                                                                                    |                                         |                         |                       |           |                    |
|                                                                       | ?<br>SICC                                                                                                    | Copyright SICOP 2015, Costa Rica. All R | ight Reserved           |                       |           |                    |

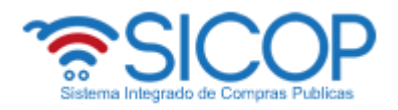

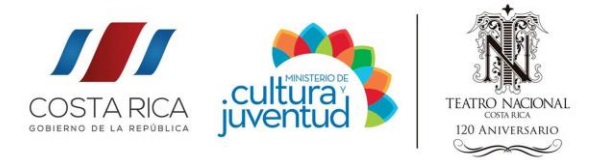

4. Al hacer clic en buscar en el apartado Institución se desplegará la siguiente pantalla, donde se deberá digitar "Teatro Nacional".

| 📚 Búsqueda de instituciones - Google Chrome                                           |                                      |                                    |                                              |                                 |  |
|---------------------------------------------------------------------------------------|--------------------------------------|------------------------------------|----------------------------------------------|---------------------------------|--|
| Es seguro   https://www.sicop.go.cr/moduloOferta/common/co/EpSearchInst.jsp           |                                      |                                    |                                              |                                 |  |
| 🔯 Búsqueda de instituciones                                                           |                                      |                                    | Digitar el nombre de SICOP<br>la institución |                                 |  |
| Nombre de la institución                                                              |                                      | TEATRO NACIONAL DE COSTA RICA      |                                              |                                 |  |
| Cédi                                                                                  | ula Jurídica de la institución       | Consultar                          | Haga clic en                                 |                                 |  |
|                                                                                       |                                      |                                    | "Consultar"                                  | 1 resultados [ 1 de 1 páginas ] |  |
| No                                                                                    | Cédula Jurídica de la instituc<br>ón | i Abreviación de<br>la institución | Nombre de la ir                              | nstitución                      |  |
| 1                                                                                     | 3007110978                           |                                    | TEATRO NACIONAL DE COSTA RIC                 | A                               |  |
|                                                                                       |                                      |                                    |                                              |                                 |  |
| Se mostrarán los datos<br>encontrados haga clic sobre el<br>número de cédula jurídica |                                      |                                    |                                              |                                 |  |

5. Una vez seleccionada la institución se mostrará una pantalla con los datos seleccionados, seleccione el rango de fechas en que desea buscar si es de publicación o apertura, además usted deberá seleccionar en el apartado "Estado del concurso "Todos" o "En recepción de ofertas" según sea su preferencia, seguidamente hacer clic en consultar.

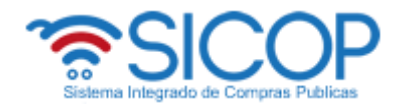

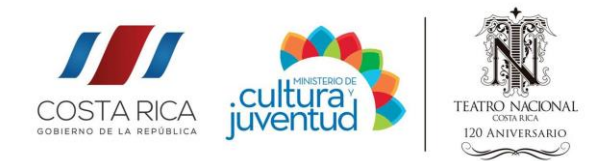

## Consulta del listado de concursos electrónicos

- Podrá realizar consultas de concursos publicados por las instituciones utilizando las condiciones de búsqueda

| Cartel                                  | Real V Seleccione los rangos de                        |           |  |  |  |
|-----------------------------------------|--------------------------------------------------------|-----------|--|--|--|
| Descripción del<br>procedimiento        | fecha de publicación                                   |           |  |  |  |
| Tipo de procedimiento                   | Todos                                                  |           |  |  |  |
| Institución                             | 3007110978 Buscar TEATRO NACIONAL DE COSTA F Reiniciar |           |  |  |  |
| Rango de fechas de<br>publicación       | 01/12/2016 20/06/2017 (formato dd/mm/yyyy)             |           |  |  |  |
| Rango de fechas de<br>apertura          | 21/12/2016 2 ~ 18/04/2017 (formato dd/mm/yyyy)         |           |  |  |  |
| Número de<br>procedimiento              | Seleccione los rangos                                  |           |  |  |  |
| Número de Mer-link                      | de fecha de apertura                                   |           |  |  |  |
| Código de clasificación                 | Buscar   Código de identificación                      |           |  |  |  |
| Estado del concurso                     | Todos V                                                | consultar |  |  |  |
|                                         | En recepción de ofertas                                | Consultar |  |  |  |
| Búsqueda por número de<br>procedimiento | P Número de procedimiento V Consultar                  |           |  |  |  |
| Seleccione el estado del<br>concurso    |                                                        |           |  |  |  |

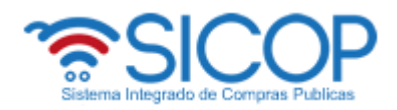

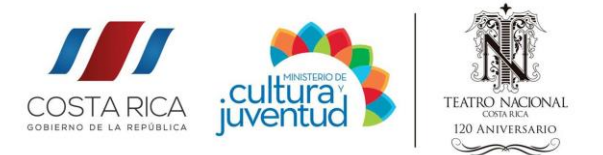

6. Una vez ejecutada la consulta del punto anterior se desplegará una pantalla con la información deseada. Para consultar cada concurso haga clic en apartado "Descripción del Procedimiento".

#### Ejemplo

|                                                                                                    | publicación                                                                                                    | apertura                                                                                                    | so                                                                                                    |
|----------------------------------------------------------------------------------------------------|----------------------------------------------------------------------------------------------------|----------------------------------------------------------------------------------------------------|----------------------------------------------------------------------------------------------------|
| [CD] CONTRATACIÓN DEL SERVICIO DE MAQUI<br>LLAJE PARA LOS INTERPRETES DEL ESPECTÁ<br>CULO "PÁJARO DE FUEGO"<br>Encargado de publicación, gestión de objeciones y apertur<br>a : Alvaro José Rodríguez Ruiz | 17/03/2017 12:21                                                                                                    | 21/03/2017 10:00                                                                                                    | Contrato                                                                                                    |
| [CD] COMPRA DE MATERIALES VARIOS PARA L<br>A CONFECCIÓN DE CARNETS PARA EL TEATR<br>O NACIONAL<br>Encargado de publicación, gestión de objeciones y apertur<br>a : Alvaro José Rodríguez Ruiz              | 14/03/2017 12:40                                                                                                    | 15/03/2017 15:00                                                                                                    | Contrato                                                                                                    |
|                                                                                                    | CDJ CONTRATACIÓN DEL SERVICIO DE MAQUI<br>LLAJE PARA LOS INTERPRETES DEL ESPECTÁ<br>CULO "PÁJARO DE FUEGO"<br>Encargado de publicación, gestión de objeciones y apertur<br>a : Alvaro José Rodríguez Ruiz<br>[CD] COMPRA DE MATERIALES VARIOS PARA L<br>A CONFECCIÓN DE CARNETS PARA EL TEATR<br>O NACIONAL<br>Encargado de publicación, gestión de objeciones y apertur<br>a : Alvaro José Rodríguez Ruiz | ICDJ CONTRATACIÓN DEL SERVICIO DE MAQUI<br>LLAJE PARA LOS INTERPRETES DEL ESPECTÁ<br>CULO "PÁJARO DE FUEGO" 17/03/2017 12:21   Encargado de publicación, gestión de objeciones y apertur<br>a : Alvaro José Rodríguez Ruiz 17/03/2017 12:21   [CD] COMPRA DE MATERIALES VARIOS PARA L<br>A CONFECCIÓN DE CARNETS PARA EL TEATR<br>O NACIONAL 14/03/2017 12:40   Encargado de publicación, gestión de objeciones y apertur<br>a : Alvaro José Rodríguez Ruiz 14/03/2017 12:40 | ICDJ CONTRATACIÓN DEL SERVICIÓ DE MAQUI<br>LLAJE PARA LOS INTERPRETES DEL ESPECTÁ<br>OULO "PÁJARO DE FUEGO" 17/03/2017 12:21 21/03/2017 10:00   Encargado de publicación, gestión de objeciones y apertur<br>a : Alvaro José Rodríguez Ruiz 17/03/2017 12:21 21/03/2017 10:00   [CD] COMPRA DE MATERIALES VARIOS PARA L<br>A CONFECCIÓN DE CARNETS PARA EL TEATR<br>O NACIONAL 14/03/2017 12:40 15/03/2017 15:00   Encargado de publicación, gestión de objeciones y apertur<br>a : Alvaro José Rodríguez Ruiz 14/03/2017 12:40 15/03/2017 15:00 |

| [ 1. Información general ]                                                         |                                                                                                    |                                               |                            |  |
|------------------------------------------------------------------------------------|----------------------------------------------------------------------------------------------------|-----------------------------------------------|----------------------------|--|
| Funcionarios relaciona<br>dos                                                      | Funcionarios relacionados con el concurso                                                                                    | Estado del concurso                           | Contrato                   |  |
| Fecha/hora de publicac<br>ión                                                      | 17/03/2017 12:21                                                                                                    | Cartel                                        | Real                       |  |
| Número de procedimie<br>nto                                                        | 2017CD-000026-0009900001                                                                                                    | Número de Mer-link                            | 20170301017 - 00           |  |
| Nombre de la institució<br>n                                                       | TEATRO NACIONAL DE COSTA RICA                                                                                                | Concurso confidencial                         | No                         |  |
| Encargado de publicac<br>ión, gestión de objecio<br>nes y apertura                 | Alvaro José Rodríguez Ruiz                                                                                                   | Elaborador                                    | Alvaro José Rodríguez Ruiz |  |
| Encargado de solicitar<br>estudio de ofertas/reco<br>mendación de adjudica<br>ción | Alvaro José Rodríguez Ruiz                                                                                                   | Registro del cartel                           | Modificar                  |  |
| Versiones del cartel                                                               | 20170301017-01                                                                                                    | Versión en consulta                           | 20170301017-00             |  |
| Descripción del proced<br>imiento                                                  | ed CONTRATACIÓN DEL SERVICIO DE MAQUILLAJE PARA LOS INTERPRETES DEL ESPECTÁCULO "PÁJARO D<br>E FUEGO"                        |                                               |                            |  |
| Clasificación del objeto                                                           | isificación del objeto SERVICIOS                                                                                             |                                               |                            |  |
| Tipo de procedimiento                                                              | CONTRATACIÓN DIRECTA                                                                                                    |                                               |                            |  |
| Excepción de contrata<br>ción directa                                              | Contratación directa de bienes o servicios artísticos o intelectuales (Artículo 2 inc. d) LCA y artículo 139 inciso b) RLCA. |                                               |                            |  |
| Tipo de modalidad                                                                  | Según demanda                                                                                                    |                                               |                            |  |
| Tipo de recepción de o<br>fertas                                                   | En línea                                                                                                    | Lugar de apertura                             | http://www.mer-link.co.cr  |  |
| Inicio de recepción de<br>ofertas                                                  | 17/03/2017 13:00                                                                                                    | Cierre de recepción de<br>ofertas             | 21/03/2017 10:00           |  |
| Fecha/hora de apertura<br>de ofertas                                               | 21/03/2017 10:00                                                                                                    | Plazo de adjudicación                         | 10 Días hábiles            |  |
| Presupuesto total esti<br>mado                                                     | 550.000 [CRC]                                                                                                    | Presupuesto total esti<br>mado USD (Opcional) |                            |  |